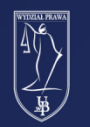

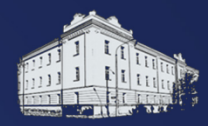

# Instrukcja logowania na pocztę studencką - Microsoft365

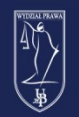

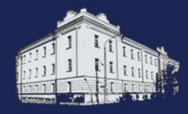

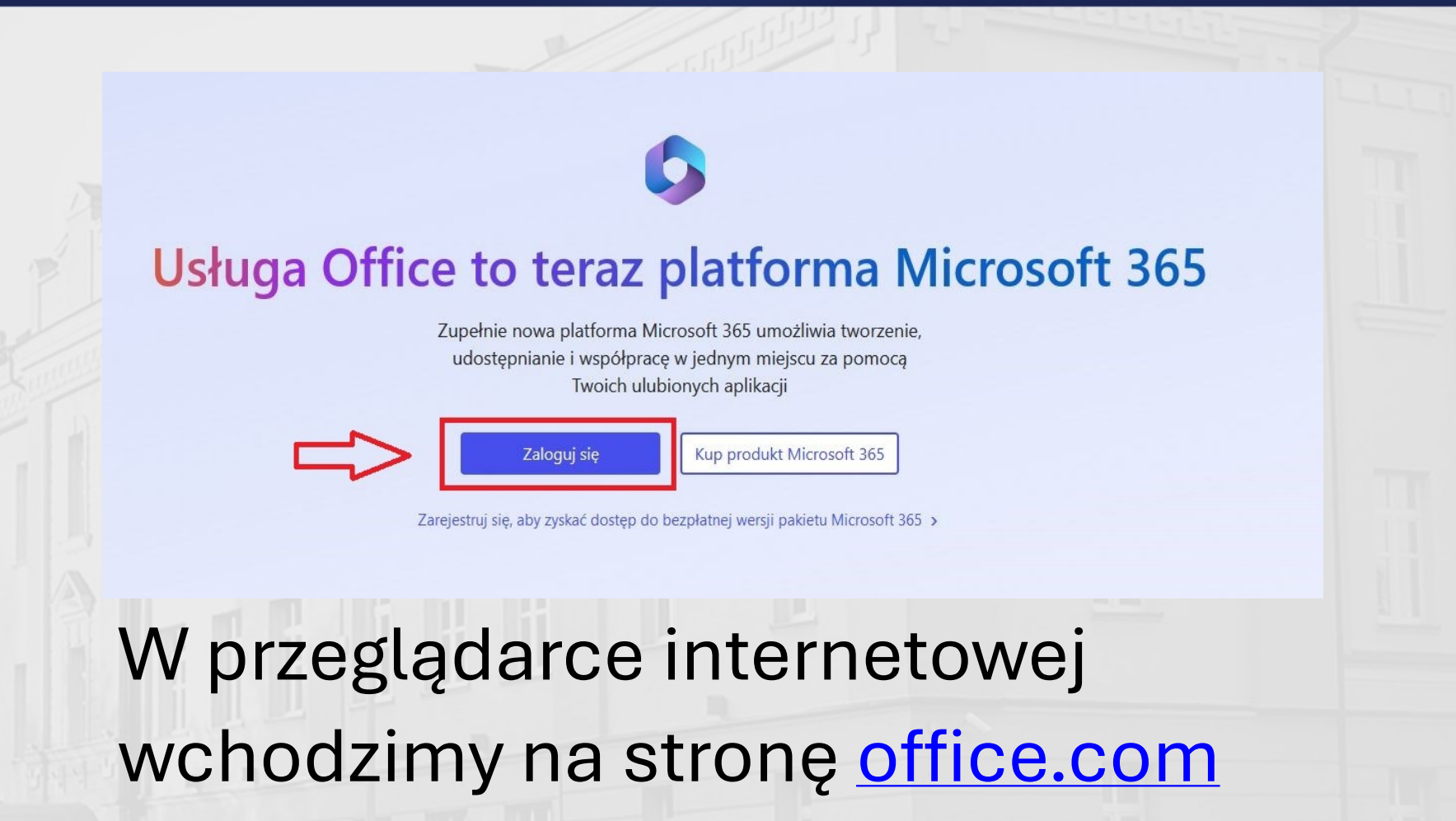

i klikamy przycisk "Zaloguj się"

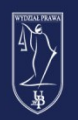

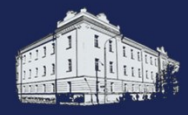

![](_page_2_Picture_3.jpeg)

![](_page_3_Picture_0.jpeg)

![](_page_3_Picture_2.jpeg)

![](_page_3_Picture_3.jpeg)

#### UNIWERSYTET W BIAŁYMSTOKU

Centralny serwer uwierzytelniania

| r Identyfikator<br>aa12345@student.uwb.edu.pl |
|-----------------------------------------------|
| aa12345@student.uwb.edu.pl                    |
| Hasto                                         |
| 110310                                        |
| •••••                                         |
|                                               |
| Zaloguj się                                   |
| Ustaw nowe hasło                              |
| Pomoc                                         |
| Deklaracja dostępności                        |
|                                               |

Następnie zostaniemy przekierowani na stronę CAS UwB. Wpisujemy ww login. Hasło jest takie samo jak do platformy USOS.

![](_page_4_Picture_0.jpeg)

![](_page_4_Picture_2.jpeg)

![](_page_4_Figure_3.jpeg)

Po zalogowaniu w Centralnym serwerze uwierzytelniania wrócimy na platformę Office. Pojawi nam się pytanie czy chcemy by nas nie wylogowywać. Jeżeli logujemy się na własnym komputerze możemy kliknąć Tak. Niezalecane jest zapamiętywanie logowania na komputerach publicznych.

![](_page_5_Picture_0.jpeg)

![](_page_5_Picture_2.jpeg)

![](_page_5_Picture_3.jpeg)

Po udanym zalogowaniu Outlook będzie widoczny w pionowym pasku z lewej strony. Klikamy w niego i przechodzimy do dedykowanej skrzynki pocztowej.